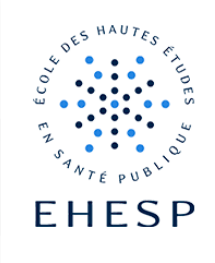

## Comment accorder un tiers-temps dans un devoir ?

Objectif : Ce tutoriel explique la manière d'accorder un délai supplémentaire à certains apprenants, dans l'activité devoir de Moodle.

| Étape 1         |                                                      |   |
|-----------------|------------------------------------------------------|---|
| Activez le mode |                                                      |   |
| édition         |                                                      |   |
| Étana 2         |                                                      |   |
| Etape 2         |                                                      | : |
| Ouvrez les      | Déposez ici votre devoir de gestion financière n°2 🖋 |   |
| paramètres de   | 👶 Daramètres                                         |   |
| votre devoir    | Déplacer                                             |   |
|                 | Déplacer à droite                                    |   |
|                 | Cacher                                               |   |
|                 |                                                      |   |
|                 | Attribution des rôles                                |   |
|                 |                                                      |   |
|                 | <b>u</b> Supprinter                                  |   |
|                 | Déroulez le menu "plus"                              |   |
|                 | Devoir Paramètres Évaluation avancée Plus 🗸          |   |
|                 | Et choisissez l'option « dérogation »                |   |
|                 | ✓ Dérogations                                        |   |
|                 | Filtres                                              |   |
|                 | Permissions                                          |   |
|                 | Sauvegarde                                           |   |
|                 | Restauration                                         |   |
|                 |                                                      |   |

## Tutoriel Campus

| Étape 3                                  | Cliquez sur « ajouter une dérogation utilisateur » :                                                |  |
|------------------------------------------|----------------------------------------------------------------------------------------------------|--|
| Ajoutez une<br>dérogation<br>utilisateur | Dérogations utilisateur  Ajouter une dérogation utilisateur                                         |  |
|                                          | Sélectionnez la personne à laquelle vous souhaitez accorder un temps supplémentaire :               |  |
|                                          | Dérogation utilisateur                                                                              |  |
|                                          | Rechercher <b>V</b>                                                                                 |  |
|                                          | Modifiez l'heure de la date limite en fonction du temps accordé                                     |  |
|                                          | (exemple 20 mn pour un devoir d'1 heure)                                                            |  |
|                                          | Autoriser la remise dès le     ☑ Activer     6 ◆     septembre ◆     2024 ◆     14 ◆     00 ◆     台 |  |
|                                          | Date limite     ✓ Activer     6 ◆     septembre ◆     2024 ◆     15 ◆     20 ◆                      |  |
|                                          | Enregistrez                                                                                         |  |
|                                          | Enregistrer                                                                                         |  |
| Étape 4                                  | De retour sur la page des dérogations utilisateur, il est possible :                                |  |
| Contrôlez votre                          | • de modifier la dérogation déjà paramétrée à l'aide de la roue crantée                             |  |
| parametrage                              | de la dupliquer si besoin pour un autre apprenant Utilisateur Dérogations Action                    |  |
|                                          | BREHAT Irène Ouvert vendredi 6 septembre 2024, 14:00                                                |  |
|                                          | Date limite vendredi 6 septembre 2024, 15:20                                                        |  |
|                                          |                                                                                                    |  |

2/3

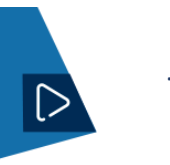

## **Tutoriel Campus**

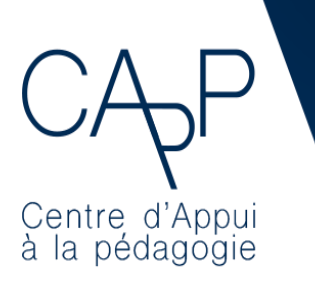

Centre d'Appui à la Pédagogie Nous contacter : <u>capp@ehesp.fr</u> Infos : <u>campus.ehesp.fr/capp</u> Suivez nous sur Twitter: <u>@ehespCApP</u>

3/3